## 内地居民采集表网上全流程步骤(电脑版本)

第一步:点击广东政务服务网深圳市龙华区页面,搜索"流动人口信息打印"。

| ★ 全面一体化在组成局面局手台<br>广东政务服务网 深圳市龙华区 切换区域和部门 ◆                                                                      | 龙华政府在线   帮助中心   登录                                               |
|----------------------------------------------------------------------------------------------------|------------------------------------------------------------------|
| 首页 个人服务法人服务 主题服务 效能监督 政务公开                                                                                       |                                                                  |
| 广东政务服务一网通办                                                                                                    |                                                                  |
| 欢迎来到深圳市 <mark>龙华区</mark>                                                                                         | 常用服务                                                             |
| 流动人口信息打印 搜索                                                                                                    | <ul> <li>首次办理港澳通行证 • 车辆补换领车辆行</li> <li>公积金查询 • 残疾人证申请</li> </ul> |
| 最近搜索:流动人口信息打印 人才引进 食品经营许可证 食品经营许可证核发办                                                                            | • 一孩生育登记                                                         |
| and the second second second second second second second second second second second second second second second |                                                                  |
| △ 一日之计在于晨,越早预约办理,越早通过!<br>2020年3日10日星期一 错货办事站 市                                                                  | 民网页 企业网页 投资项目审批监管平台 🗸                                            |

**唐豆利**企

## 第二步:请选择"流动人口信息打印(本人查询人口信息)",网上全流程仅限 于本人操作。

|                        | 全国一体化在线战务服务平台<br>广东政务服务网 搜索          |                                                           |
|------------------------|--------------------------------------|-----------------------------------------------------------|
|                        | 深圳市 - 流动人口信息打印                       | 搜索                                                        |
| 便捷服务<br>办事指南<br>常见问题咨询 | 当前搜索范围 : 广东省 深圳市<br><b>便捷服务</b><br>无 | <b>全部部门 &gt; 全部类型 &gt; 〇 仅显示本级</b><br>搜索到相关结果约 0 条,为您展示0条 |
| 政策新闻                   | <b>办事指南</b><br>流动人口信息打印(本人查询人口信息)    | 搜索到相关结果约 409 条 , 为您展示300条 ✓ 合并指南<br>找到57个办理地点             |
|                        | 流动人口信息打印                             | 找到5个办理地点                                                  |

第三步:微信扫一扫人脸识别登录或者注册账号密码登录。

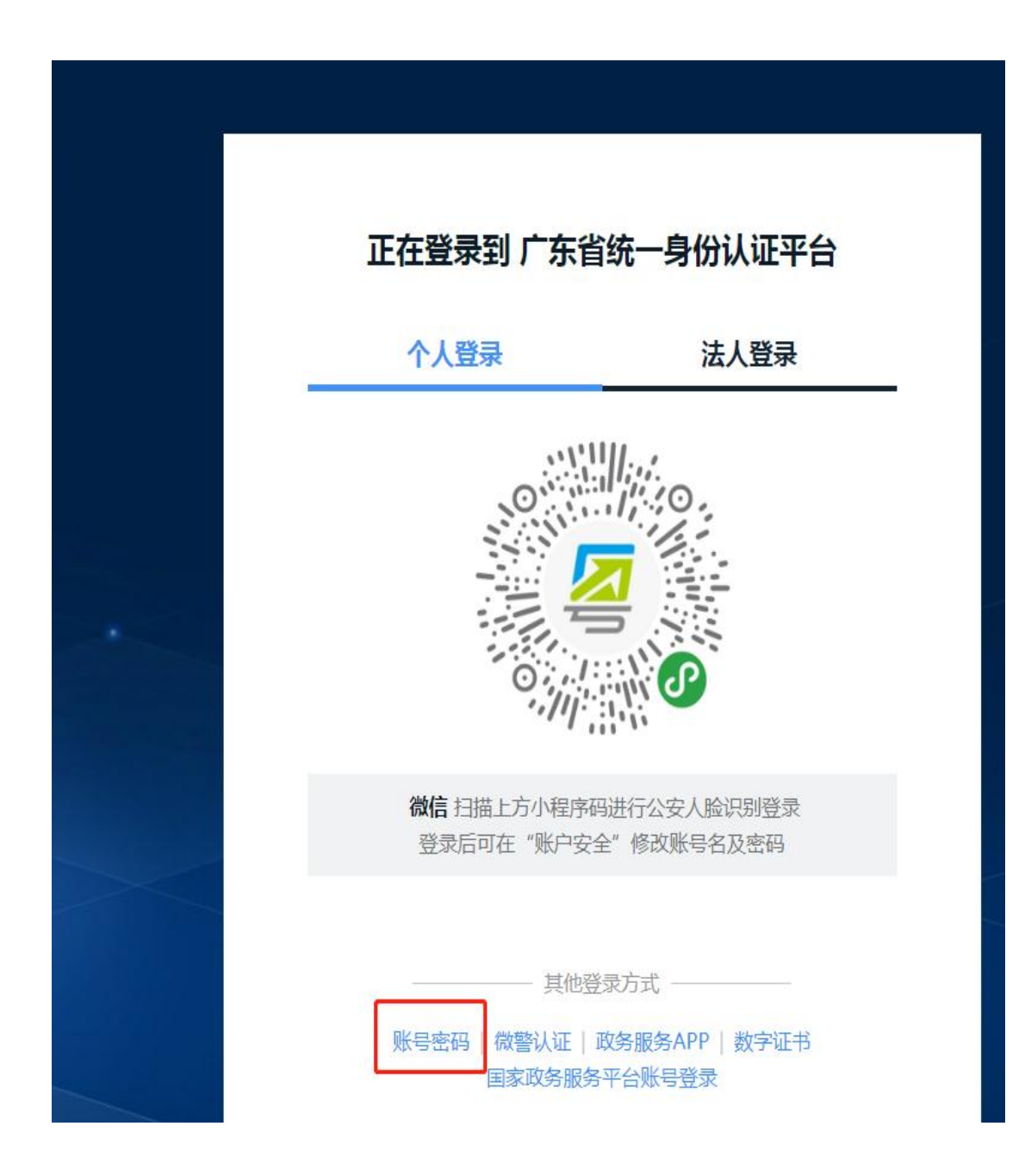

Ш

| ★ 100-000 | <sup>#代在越我责服务平台</sup><br>下政务服务网 <sup>申7</sup>              | 办流程                               | 无障碍浏览            | ◎操作指                                           |
|-----------|------------------------------------------------------------|-----------------------------------|------------------|------------------------------------------------|
|           | 1条件自检 —                                                    | 2                                 | - 3 上传材料         | 4 完成申请                                         |
|           | <b>流动人口</b>                                                | ]信息打印                             |                  |                                                |
|           | 龙华区                                                        | ◇ 龙华区福城街道办 ◇                      | 龙华区福城街道办事处       |                                                |
|           | 近择が理情形 の理方式 の : の理情形 の : の : の : の : の : の : の : の : の : の | 本人办理<br>本人查询人口信息 〇 公、检、法、         | 司及纪检等部门查询人口信     | 言息 ○ 办案律师查询人口信息                                |
|           | 事项基本信息                                                     | 没伙他入堂询本人情息<br>法由 / 口注自ttú         | <b>古</b> 156,000 | 4402420000004022240002004002505004             |
|           | <sup>字谈凸标</sup><br>审批单位<br><b>办理条件自检</b>                   | 》派421人口1月18月12日<br>深圳市龙华区社区网格管理中心 | 爭 火狮的<br>面向对象    | 440342000000MB2C188030001003386001<br>自然人,行政机关 |

### 第四步:请选择现居住地的区域,点击"本人查询人口信息"。

#### 符合以下全部条件的可以提出申请:

1. 非深户籍人员在特区居住的:(1)非深户籍人员居所为租赁房屋的,出租人为申报义务人;(2)非深户籍人员居所为旅馆 业或者具有留宿功能的洗浴、桑拿、按摩等经营服务场所的,经营者为申报义务人。(3)非深户籍人员居所为用人单位、学校 宿舍的,用人单位、学校为申报义务人。(4)非深户籍人员居所为自购(建)房屋的,本人为申报义务人。(5)非深户籍人 员居所为前款所列情形以外房屋的,居所提供者为申报义务人。(6)受他人委托实际管理房屋的,实际管理人为申报义务人。

### 材料清单自检

| 房号 | 范本名称   | 材料要求 | 原件 | 复印件 | 范本表格 | 空白表格  |
|----|--------|------|----|-----|------|-------|
| 1  | 居民身份证* | 查看要求 | 0  | 1   | ▲ 范本 | 业 空表格 |

第五步:请选择出件结果领取方式,如需要邮寄,请填写详细地址,支付方式是 寄付(全国各地(除港澳台地区)均可享受免费邮寄服务)。

| 申请人基本信息                                                                     |                                                                                                    |
|-----------------------------------------------------------------------------|----------------------------------------------------------------------------------------------------|
| 申请人姓名<br>*                                                                  |                                                                                                    |
| <b>证件号码★</b> 身份证 →                                                          | 25                                                                                                    |
| 性别★ ● 男 ● 女                                                                 |                                                                                                    |
| 手机号码* 498                                                                   |                                                                                                    |
| 固定电话 请输入固定电话                                                                |                                                                                                    |
| 证件地址 广东                                                                     | よ <sup>3</sup> 汤A1物                                                                                     |
| 出件结果领取方式                                                                    |                                                                                                    |
| ○ 自取 • ● 邮寄                                                                 | 说明: 业务"办结"短信通知您,并通过中国邮政<br>速递结果证件给您,请注意查收。选择此种方<br>式领证,证照寄之日视为已送达办事人,如快递<br>过程中证照遗失,申请人需按补正程序重新申<br>请发证 |
| 邮寄信息                                                                        | 我的地址 管理常用地址                                                                                             |
| 收件人姓名<br>*                                                                  |                                                                                                    |
| 收件人证件 125<br>号*                                                             |                                                                                                    |
| 联系由注 98                                                                     |                                                                                                    |
|                                                                             |                                                                                                    |
| w/stream 收件地区* 广东省 ✓ 深圳市 ✓ ③ 收件人所在地区未填写完整                                   | 龙华区 ~                                                                                                   |
| w(件地区*     广东省     深圳市     、       ① 收件人所在地区未填写完整       详细地址*     龙     深圳北 | 龙华区 ~                                                                                                   |
| 收件地区*     广东省 、 深圳市 、       ③ 收件人所在地区未填写完整       详细地址*       龙       支付方式*  | 龙华区 ~                                                                                                   |

# 第六步:填写居住地址,但必须与网格员上门登记的信息一致,详细的填写,请 具体到小区名称及楼房号。

|   | <sup>國美國美平台</sup> 申办流程<br>务服务网 <sup>申办流程</sup> |                         |            | 无障碍浏览   ① 操作指引                    | JEE   E           | jan v    |
|---|------------------------------------------------|-------------------------|------------|-----------------------------------|-------------------|----------|
|   | ) 条件自检 ————                                    | 2 填写表单                  | 3 上传材      | 料 ——— 4 完成申请                      |                   |          |
| 7 | 动人口信                                           | 息打印                     |            |                                   |                   |          |
| 填 | 写表单                                            |                         |            |                                   | 🖨 打印              |          |
|   |                                                |                         | 申报基本信息     |                                   |                   |          |
|   | 项目名称                                           | 流动人口信息打印                | 如系统未自项目编码证 | 自动填充项目名称和项目编码,则<br>清填写任意数字均可。     | 页目名称请填写:济<br>*    | 动人口信息打印, |
|   | 项目编码                                           | 12440300319726014R44421 | 0000006    |                                   | *                 |          |
|   | 申请人类型                                          | * 人                     | 申请人名称      |                                   | *                 |          |
|   | 申请人证件类型                                        | 中华人民共和国居 🔻 *            | 申请人证件号码    | 44                                | *                 |          |
|   | 通讯地址                                           |                         |            |                                   | *                 |          |
|   | 居住地址                                           | 龙华区 * 福                 | 城街道 ▼ *    | 桔塘社区 ▼ * 珑门名苑                     | A栋XX号 ★           |          |
|   | _                                              |                         |            | ▶居住地址填写必须与网格员登记<br>房屋编码二维码,可以获取具体 | 现所居住地址一致,<br>的地址! | 每家门口都有张贴 |
|   | 上一步                                            | 下一步                     | 暂存         |                                   | 134040.           |          |

### 第七步:请上传有效的居民身份证原件正反面,点击"提交"即完成. -

-

| ▲ ####################################                                                              | 无障碍浏览 □ Q 操作<br>洋 3 上传材料                                | 指引   ,                             | chan ~                                              |
|----------------------------------------------------------------------------------------------------|---------------------------------------------------------|------------------------------------|-----------------------------------------------------|
| 流动人口信息打印                                                                                            |                                                         | 如此处出现"查看证照"<br>误后,可直接"选择"」         | 则可点击查看证照 , 预览证照无<br>上传 !                            |
| <ul> <li>① 带有*号的材料为必备材料,其</li> <li>①附件上传单个文件大小要求小于<br/>gif.jpg.jpeg.bmp,png,doc,docx,bxt</li> </ul> | 中必备的电子化材料中报时<br>-40M,仅支持<br>.ppt,ppt、xlsx,xls,pdf,chm,> | 必须上传<br>ml,rar,zip,7z,ceb,csv等格式美型 | _                                                   |
| 唐 材料名称<br>1 居民身份证* 2 查看证照                                                                           |                                                         |                                    |                                                     |
| 上一步 提交                                                                                              | 暂存                                                      |                                    |                                                     |
| 主办:深圳市人民政府办公厅 承办:深圳<br>权所有:广东省人民政府门户网站<br>粤公安网安备 44030402001126 粤ICP备<br>4403000085                 | 川市政务服务数据管理局<br>05017767号 网站标识码                          | 版                                  | <u>成前周站</u><br>———————————————————————————————————— |

- -

| <b></b>                  |            |                                                  |
|--------------------------|------------|--------------------------------------------------|
| 流 电子证照                   |            | ×                                                |
| D 带剂<br>序 证照名称<br>号 证照名称 | 签发日期       | 操作                                               |
| 1 居民身份证<br>3 3 1 / 0 跳转  | 2014-01-26 | <ul> <li>● 預益</li> <li>操作</li> <li>选择</li> </ul> |

| 全国一件化在城政务局<br>广东政务服                 | <sup>场平台</sup><br>务网   申办流程 | 无睹                                                                          | 罅浏览   ① 操作指引                  |              |  |
|-------------------------------------|-----------------------------|-----------------------------------------------------------------------------|-------------------------------|--------------|--|
|                                     | 您申办的事<br>请罪                 | 中请已提交<br>申请已提交<br><sup>项提交成功,由办流水号: 1069</sup><br><sup>滚短信通知或进入我的事项查看</sup> | 9027200323000M<br><b>办件进度</b> |              |  |
|                                     | 打印回执                        | 我的判顷                                                                        | 返回首页                          |              |  |
| 主办: 深圳市人民政<br>府门户网站<br>粤公安网安备 44030 | 如府办公厅 承办: 深圳市政务服务           | ○ 提交成功<br>局数据管理局 版化所有: 〕 乐<br>码站标识码 4403000085                              | 省人民政                          | ○ 政府网站<br>技福 |  |